# BD OneFlow<sup>™</sup> Application Guide for Plasma Cell Disorders

For BD OneFlow<sup>™</sup> PCST and BD OneFlow<sup>™</sup> PCD

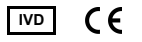

23-16887-01 11/2019

> Becton, Dickinson and Company BD Biosciences 2350 Qume Drive San Jose, CA 95131 USA

EC REP Benex Limited Pottery Road, Dun Laoghaire Co. Dublin, Ireland Tel +353.1.202.5222 Fax +353.1.202.5388

> BD Biosciences European Customer Support Tel +32.2.400.98.95 Fax +32.2.401.70.94 help.biosciences@europe.bd.com

Australian and New Zealand Distributors:

Becton Dickinson Pty Ltd. 66 Waterloo Rd Macquarie Park NSW 2113 Australia

Becton Dickinson Ltd. 14b George Bourke Drive Mt Wellington, Auckland, 1060 New Zealand

bdbiosciences.com ClinicalApplications@bd.com

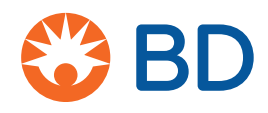

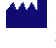

#### Copyrights

© 2019, Becton, Dickinson and Company. All rights reserved. No part of this publication may be reproduced, transmitted, transcribed, stored in retrieval systems, or translated into any language or computer language, in any form or by any means: electronic, mechanical, magnetic, optical, chemical, manual, or otherwise, without prior written permission from BD Biosciences.

The information in this guide is subject to change without notice. BD Biosciences reserves the right to change its products and services at any time to incorporate the latest technological developments. Although this guide has been prepared with every precaution to ensure accuracy, BD Biosciences assumes no liability for any errors or omissions, nor for any damages resulting from the application or use of this information. BD Biosciences welcomes customer input on corrections and suggestions for improvement.

#### Trademarks

BD, the BD Logo, FACSCanto, FACSDiva and OneFlow are trademarks of Becton, Dickinson and Company or its affiliates. All other trademarks are the property of their respective owners. © 2019 BD. All rights reserved.

The EuroFlow trademark and logo and the EuroFlow<sup>™</sup> antibody panels are property of the EuroFlow Consortium and cannot be reproduced or published without prior written permission from the EuroFlow coordinator (www.euroflow.org).

#### **Regulatory information**

The BD FACSCanto II flow cytometer is a Class 1 laser product.

For In Vitro Diagnostic Use.

#### History

| Revision    | Date    | Change made                                                                                                    |
|-------------|---------|----------------------------------------------------------------------------------------------------|
| 23-16887-00 | 12/2015 | Initial release                                                                                                    |
| 23-16887-01 | 11/2019 | Removed CD from the installer description. Removed<br>the cell range. Updated Australian and New Zealand<br>addresses. Updated the BD Logo. |

# Contents

| Chapter 1: Overview                              | 5  |
|--------------------------------------------------|----|
| Overview of the BD OneFlow system                | 6  |
| Workflows for BD OneFlow PCST and BD OneFlow PCD | 7  |
| Chapter 2: Sample preparation                    | 9  |
| Washing the specimen                             | 10 |
| Staining the specimen                            | 11 |
| Chapter 3: Sample acquisition                    | 15 |
| Setting up the experiment                        | 16 |
| Acquiring the stained sample                     | 22 |
| Chapter 4: Data analysis                         | 27 |
| Analyzing the data using BD FACSDiva software    | 28 |
| Chapter 5: Troubleshooting                       | 37 |

# 11

## **Overview**

This chapter covers the following topics:

- Overview of the BD OneFlow system (page 6)
- Workflows for BD OneFlow PCST and BD OneFlow PCD (page 7)

## **Overview of the BD OneFlow system**

| About the system | The BD OneFlow <sup>TM</sup> system provides a comprehensive set of<br>reagents and protocols to reproducibly set up the flow cytometer<br>and stain patient specimens. The consistent instrument setup and<br>sample staining enable you to acquire and analyze patient<br>specimens for immunophenotyping of normal and aberrant cell<br>populations in a manner compatible with that prescribed by the<br>EuroFlow <sup>TM</sup> Consortium. |
|------------------|----------------------------------------------------------------------------------------------------|
|                  | The BD OneFlow <sup>TM</sup> PCST and BD OneFlow <sup>TM</sup> PCD tubes are used<br>to stain patient bone marrow specimens. The stained samples are<br>acquired on the cytometer and then analyzed to identify normal<br>and aberrant plasma cells.                                                                                                    |
| Materials needed | ■ BD OneFlow <sup>TM</sup> PCST                                                                                                    |
|                  | – Catalog No. 659912                                                                                                    |
|                  | • BD OneFlow <sup>™</sup> PCD                                                                                                    |
|                  | – Catalog No. 659913                                                                                                    |
|                  | <ul> <li>BD FACSDiva<sup>™</sup> CS&amp;T IVD beads (CS&amp;T IVD beads)</li> </ul>                                                                                                    |
|                  | - Catalog No. 656046 or 656047                                                                                                    |
|                  | <ul> <li>BD OneFlow<sup>™</sup> Setup Beads</li> </ul>                                                                                                    |
|                  | – Catalog No. 658620                                                                                                    |
|                  | <ul> <li>BD<sup>®</sup> FC Beads 8-color kit for BD OneFlow<sup>™</sup> Assays (BD FC beads)</li> </ul>                                                                                                    |
|                  | – Catalog No. 658621                                                                                                    |
|                  | Templates installer for BD OneFlow Assays                                                                                                    |
|                  | – Catalog No. 659305                                                                                                    |
|                  | <ul> <li>BD FACSCanto<sup>™</sup> II flow cytometer with a 3-laser, 8-color,<br/>4-2H-2V BD default optical configuration, running<br/>BD FACSDiva<sup>™</sup> software v8.0.1 or later</li> </ul>                                                                                                    |
|                  | FIX & PERM® Cell Fixation & Cell Permeabilization kit                                                                                                    |
|                  |                                                                                                    |

# Workflows for BD OneFlow PCST and BD OneFlow PCD

## Specimen preparation

| Task                     | Reagents or<br>materials                                                | Template<br>needed | Outcome                                                     |
|--------------------------|-------------------------------------------------------------------------|--------------------|-------------------------------------------------------------|
| Washing the specimen     | Patient<br>specimen<br>Wash buffer                                      | None               | Washed patient<br>specimen is<br>ready for<br>staining.     |
| Staining the<br>specimen | BD OneFlow<br>PCST or<br>BD OneFlow<br>PCD<br>FIX & PERM<br>Wash buffer | None               | Stained patient<br>specimen is<br>ready for<br>acquisition. |

### Sample acquisition

| Task                                              | Reagents or<br>materials  | Template<br>needed                                        | Outcome                                                                                                    |
|---------------------------------------------------|---------------------------|-----------------------------------------------------------|----------------------------------------------------------------------------------------------------|
| Import the<br>appropriate<br>OneFlow<br>template. | None                      | OneFlow PCST<br>or<br>OneFlow PCD                         | The appropriate<br>OneFlow<br>template is<br>imported into an<br>experiment, and<br>application<br>settings are<br>applied. |
| Acquiring the<br>stained<br>sample                | Stained patient<br>sample | The appropriate<br>BD OneFlow<br>Acquisition<br>worksheet | The FCS file is generated.                                                                                                  |

### Data analysis

| Task                                                   | Reagents or<br>materials       | Template<br>needed                                     | Outcome                                                  |
|--------------------------------------------------------|--------------------------------|--------------------------------------------------------|----------------------------------------------------------|
| Analyzing the<br>data using<br>BD FACSDiva<br>software | FCS file for<br>patient sample | The appropriate<br>BD OneFlow<br>Analysis<br>worksheet | Patient plasma<br>cell<br>populations<br>are identified. |

2

## Sample preparation

This chapter covers the following topics:

- Washing the specimen (page 10)
- Staining the specimen (page 11)

## Washing the specimen

| About the              | This procedure works for bone marrow specimens.                                                                                                    |  |  |  |  |  |  |
|------------------------|----------------------------------------------------------------------------------------------------|--|--|--|--|--|--|
| specimens              | It is crucial that all of the specimens stained using BD OneFlow PCST and BD OneFlow PCD are treated in the same manner.<br>BD OneFlow PCST contains antibodies which recognize Igk and Ig $\lambda$ found in the cytoplasm of plasma cells. Therefore, to avoid interference from serum antibodies found in the specimen, you must prewash the specimen three times before you stain it using BD OneFlow PCST and BD OneFlow PCD. |  |  |  |  |  |  |
| Preparing the specimen | 1. For each specimen, label a 15-mL conical tube with the specimen ID.                                                                                                    |  |  |  |  |  |  |
|                        | 2. Invert the specimen in the collection tube 10 times to mix well.                                                                                                    |  |  |  |  |  |  |
|                        | 3. Add 300 $\mu$ L of the patient specimen to the labeled conical tube.                                                                                                    |  |  |  |  |  |  |
|                        | <ol> <li>Add 10 mL of wash buffer (filtered PBS + 0.5% BSA + 0.1% sodium azide).</li> </ol>                                                                                                    |  |  |  |  |  |  |
|                        | 5. Invert the tube 3–5 times to mix well.                                                                                                    |  |  |  |  |  |  |
|                        | 6. Centrifuge at $540g$ for 5 minutes at $20^{\circ}C-25^{\circ}C$ .                                                                                                    |  |  |  |  |  |  |
|                        | 7. Remove the supernatant without disturbing the cell pellet.                                                                                                    |  |  |  |  |  |  |
|                        | 8. Vortex the tube until no cell aggregates remain before adding wash buffer.                                                                                                    |  |  |  |  |  |  |
|                        | <b>Note:</b> It is important to completely resuspend the cell pellet between each wash.                                                                                                    |  |  |  |  |  |  |
|                        | 9. Repeat steps 4–8 twice for a total of three washes.                                                                                                    |  |  |  |  |  |  |
|                        | 10. Resuspend the cell pellet in 200 $\mu$ L of wash buffer to give a final volume of approximately 300 $\mu$ L.                                                                                                    |  |  |  |  |  |  |
|                        | 11. Vortex vigorously 3–5 seconds to completely resuspend the cell pellet.                                                                                                    |  |  |  |  |  |  |

**Note:** Start staining the specimen using the BD OneFlow PCST or BD OneFlow PCD tube within 30 minutes of the last wash. Store the washed specimen at 20°C–25°C until you stain it.

### Staining the specimen

| About the tubes                                 | The BD OneFlow PCST and BD OneFlow PCD reagents are very<br>sensitive to moisture. Ensure the pouch is completely resealed after<br>removing a tube. Do not remove the desiccant from the reagent<br>pouch.<br>Write the current date on the pouch label when it is first opened.<br>Use the tubes from that pouch within one month before opening<br>the next one.                                                                                 |
|-------------------------------------------------|----------------------------------------------------------------------------------------------------|
| About fixing and<br>permeabilizing the<br>cells | It is crucial that all of the specimens stained using BD OneFlow<br>PCST and BD OneFlow PCD are treated in the same manner. In<br>particular, make sure that you treat the PCD-stained specimens<br>with FIX & PERM, as described in the protocol. This will ensure<br>that the scatter properties of the cells will be the same for both of<br>the tubes.                                                                                          |
|                                                 | The volumes for the cell fixation and permeabilization steps are<br>important. After using FIX & PERM Reagent A to fix the cells,<br>wash them, centrifuge them, and remove the supernatant. We<br>recommend that you measure the residual volume and then add<br>wash buffer to give a final volume of 100 $\mu$ L prior to adding FIX<br>& PERM Reagent B. This will ensure the cells are completely<br>permeabilized using FIX & PERM Reagent B. |
| Staining the specimen                           | <ol> <li>Make sure that the pouches are at 20°C–25°C before opening<br/>them.</li> </ol>                                                                                                    |

- 2. For each patient specimen, remove a BD OneFlow PCST (S) or BD OneFlow PCD tube from its pouch. Do not remove the BD OneFlow PCST (C) tube from its pouch at this time.
- 3. Place the tubes in a rack, protected from light.
- 4. Immediately reseal the pouch with any unused tubes.
- 5. Write the patient ID on the appropriate tube label within the area provided.
- 6. Vortex washed specimen 3–5 seconds to mix well.
- 7. Add 50  $\mu$ L of wash buffer (filtered PBS + 0.5% BSA + 0.1% sodium azide) and 50  $\mu$ L of washed patient specimen to the tube. Vortex vigorously 3–5 seconds to mix well.
- 8. Incubate for 30 minutes at 20°C–25°C in the dark.
- Add 1.5 mL of wash buffer to each tube. Vortex vigorously 3–5 seconds to mix well.
- 10. Add an additional 1.5 mL of wash buffer. Vortex gently to mix.
- 11. Centrifuge at 540g for 5 minutes at 20°C–25°C.
- 12. Remove the supernatant without disturbing the cell pellet, leaving approximately 50  $\mu$ L of residual liquid in the tube.
- 13. Vortex vigorously until the cell pellet is completely resuspended.
- 14. Add 100 μL of FIX & PERM Reagent A (fixation solution) to the tube. Vortex vigorously 3–5 seconds to mix well.
- 15. Incubate for 15 minutes at 20°C–25°C in the dark.
- 16. Add 1.5 mL of wash buffer. Vortex vigorously 3–5 seconds to mix well.
- 17. Add an additional 1.5 mL of wash buffer. Vortex gently to mix.
- 18. Centrifuge at 540g for 5 minutes at 20°C–25°C.

- 19. Remove the supernatant without disturbing the cell pellet, leaving approximately 50 μL of residual liquid in the tube.
- 20. Vortex vigorously until the cell pellet is completely resuspended.

**Note:** If you are unable to obtain a single-cell suspension, see Troubleshooting.

21. Measure the volume in each tube using a pipet and add wash buffer to give a final volume of 100  $\mu$ L in each tube. Vortex 3–5 seconds to mix well.

Note: It is important to have a final volume of  $100 \ \mu$ L in each tube so that all of the cells will be completely permeabilized in steps 24–27. If you are staining specimens using BD OneFlow PCST and BD OneFlow PCD, set aside the BD OneFlow PCD tube until step 24.

22. Remove the appropriate number of BD OneFlow PCST (C) tubes from the pouch and reseal the pouch immediately.

Note: Write the current date on the pouch label when it is first opened. Use the tubes from that pouch within one month before opening the next one.

- 23. Write the patient ID on the BD OneFlow PCST (C) tube label within the area provided.
- Add 100 μL of FIX & PERM Reagent B (permeabilization solution) to the BD OneFlow PCST (C) tube and the BD OneFlow PCD tube. Vortex the BD OneFlow PCD tube vigorously 3–5 seconds to mix well.
- 25. Transfer 100 μL of the sample from the BD OneFlow PCST (S) tube to the corresponding BD OneFlow PCST (C) tube.

Note: Make sure that the patient ID numbers on the two tubes are the same.

- 26. Vortex the BD OneFlow PCST (C) tube vigorously 3– 5 seconds to mix well.
- 27. Incubate both tubes for 15 minutes at 20°C–25°C in the dark.

- 28. Add 1.5 mL of wash buffer. Vortex vigorously 3–5 seconds to mix well.
- 29. Add an additional 1.5 mL of wash buffer. Vortex gently to mix.
- 30. Centrifuge at 540g for 5 minutes at 20°C–25°C.
- 31. Remove the supernatant without disturbing the cell pellet, leaving approximately 50  $\mu$ L of residual liquid in the tube.
- 32. Add 200 μL of wash buffer to each tube. Vortex vigorously 3–5 seconds to completely resuspend the cell pellet.

**Next step** Acquire the stained sample within 1 hour of staining. Store the stained sample at 2°C–8°C in the dark until acquisition.

3

# Sample acquisition

This chapter covers the following topics:

- Setting up the experiment (page 16)
- Acquiring the stained sample (page 22)

### Setting up the experiment

#### About linking and unlinking compensation

**nd** When you create a new experiment, you must apply the correct application settings. Before applying the correct application settings, you first link the appropriate compensation matrix to the experiment and then unlink the compensation matrix. Unlinking the compensation matrix allows updated application settings to be applied, thus giving photomultiplier tube voltages (PMTVs) that will result in correct target median fluorescence intensity (MFI) values, while retaining compensation values. When you apply the application settings you keep the compensation values.

# Before you begin In BD FACSDiva software v.8.0.1 or later, ensure that cytometer warmup is complete, fluidics startup has been performed, and that the cytometer is in the default 4-2H-2V configuration.

- Verify that the daily performance check was completed and passed for the default 4-2H-2V configuration using CS&T IVD beads within the past 24 hours. See the *Instrument Setup Guide for BD OneFlow™ Assays*.
- 3. Recommended: confirm that the PMTVs are still within their daily target ranges. See the chapter for daily setup in the *Instrument Setup Guide for BD OneFlow™ Assays*.
- Make sure that you have installed the OneFlow PCST and OneFlow PCD templates. See the *Instrument Setup Guide for BD OneFlow*<sup>™</sup> Assays or the Instructions for Use for the appropriate BD OneFlow multicolor tube.

Setting up the experiment 1. Create a new experiment.

a. From the menu bar, select Experiment > New Experiment > Blank Experiment. Click OK.

Note: You can also create an experiment directly from the **Browser** using the **Experiment** icon.

- b. If prompted by the CST Mismatch dialog, select Use CST Settings.
- c. Rename the experiment according to your laboratory practice.
- 2. Link compensation.
  - a. In the Browser, right-click Cytometer Settings.
  - b. From the menu, select Link Setup.
  - c. Select the appropriate compensation matrix calculated using BD FC beads within the past 31 days. Click Link.
  - d. If prompted by the Cytometer Settings Mismatch dialog, select Overwrite.

| Cytometer Settings Mismatch                                                                                                    |
|----------------------------------------------------------------------------------------------------|
| The application settings to be applied do not match the selected cytometer settings.                                                                                                    |
| The following parameters are not in the cytometer settings to be applied: FSC-H, SSC-H.                                                                                                    |
| Click Apply to apply PMT Voltage and Threshold values only for matching parameters.<br>Click Overwrite to replace all parameters and values with those from the selected application settings. |
| Apply Overwrite Cancel                                                                                                    |

- 3. Unlink compensation.
  - a. In the Browser, right-click Cytometer Settings.

🐰 Cut Ctrl+X 🗋 Сору Ctrl+C Paste Ctrl+V Delete Delete Copy Spectral Overlap Paste Spectral Overlap Paste Spectral Overlap with Zeros Print Export Save to Catalog Apply from Catalog Link Setup Unlink From OneFlow FC beads\_06290125 Apply Current CST Settings Application Settings

b. From the menu, select Unlink From and select the

previously linked compensation setup.

c. From the **Confirm** dialog that opens, click **OK** to unlink from the previously linked compensation setup.

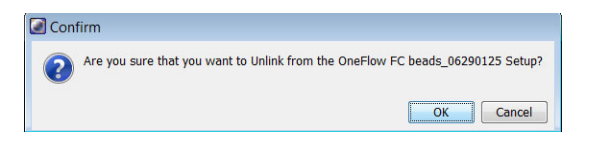

- 4. Apply application settings.
  - a. In the Browser, right-click Cytometer Settings.
  - b. From the menu, select **Application Settings** > **Apply**.
  - c. Select the most recent application settings. Click Apply.

**Note:** Confirm that the most recent application settings were created within the past 31 days using the BD OneFlow Setup beads. The application settings are created in the monthly setup as described in the *Instrument Setup Guide for BD OneFlow<sup>TM</sup> Assays*.

d. When prompted by the Confirm dialog, select Keep the compensation value.

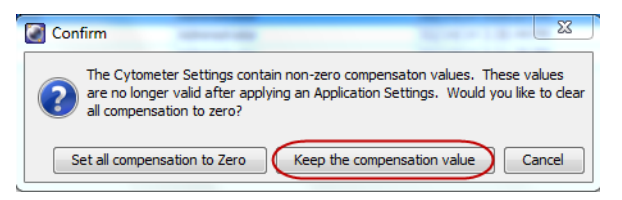

e. If prompted by the **Confirm Cytometer Changes** dialog, click **Yes** to overwrite the cytometer values for **FSC Area Scaling**.

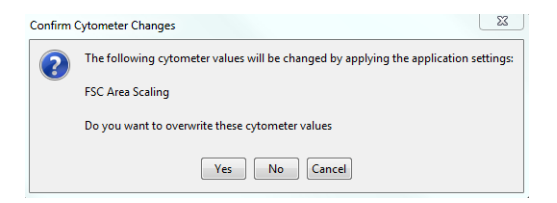

- 5. Import the appropriate OneFlow template.
  - a. Select the experiment in the **Browser** and then select **Experiment > New Specimen** from the menu bar.

The Panel Templates dialog opens.

b. Navigate to the **BD Panels** tab and select the appropriate OneFlow template.

Note: Make sure that you select the template for the BD OneFlow tube that you are acquiring.

c. Indicate the number of patient specimens you want to acquire using the **Copies** field.

| OneFlow PCD         7/16/15 12:1           OneFlow PCST         12/14/15 7:2           OneFlow Setup         10/24/14 10: | Name<br>A19-4 Control<br>4-4-8 Control<br>4-4-8 Control<br>6 Color TBNK + TruC<br>8-4-8 Control<br>MultiReagenControl<br>OneFlow B-CLPD T1<br>OneFlow LST FEO<br>OneFlow LST | Date<br>1/4/07 3:36<br>1/4/07 3:36<br>1/4/07 3:36<br>1/4/07 3:36<br>6/22/15 3:15<br>6/24/15 8:33<br>6/24/15 2:45 | Name: OneFlow PCST<br>This template is for use in the<br>acquisition and analysis of BD<br>OneFlow PCST |
|----------------------------------------------------------------------------------------------------|----------------------------------------------------------------------------------------------------|----------------------------------------------------------------------------------------------------|----------------------------------------------------------------------------------------------------|
| OneFlow PCST         12/14/15 7:2           OneFlow Setup         10/24/14 10:                                            | OneFlow PCD                                                                                                    | 7/16/15 12:1                                                                                                    |                                                                                                    |
|                                                                                                    | OneFlow PCST<br>OneFlow Setup                                                                                                    | 12/14/15 7:2<br>10/24/14 10: <sup>•</sup>                                                                        | -                                                                                                    |

- d. Click OK.
- e. Rename each specimen, for example, with the appropriate patient ID in front of the specimen name.

**Note:** If you have to re-run a particular patient specimen, set the current tube pointer to the tube you wish to re-run. Click **Next Tube** in the **Acquisition Dashboard** to create another tube for that patient. Do not use the new tube icon to create the additional tube to be acquired because the labels and barcode fields will not be populated.

| Acquisition Dasht                     | ooard                                               |                                                   |                                           |
|---------------------------------------|-----------------------------------------------------|---------------------------------------------------|-------------------------------------------|
| Current Activity                      |                                                     |                                                   |                                           |
| Active Tube/Well OneFlow PCD_0        | Threshold Rate<br>0 evt/s                           | Stopping Gate Events<br>0 evt                     | Elapsed Time<br>00:00:00                  |
| Basic Controls                        |                                                     |                                                   |                                           |
| ◆ij Next Tube                         | Acquire Data                                        | Record Data                                       | Restart 🛛 🔽 SIT Flush                     |
| Carousel Controls                     |                                                     |                                                   |                                           |
| Run Carousel                          | 🕞 Run Single Tube                                   | e 🕅 Mix 🕈 S                                       | Skip 🖪 Rer 🖉 Pa                           |
| Acquisition Setup                     |                                                     |                                                   |                                           |
| Stopping Gate:                        | All Events   Events To Re All Events   Events To Di | ecord: 100000 evt ▼ St<br>isplay: 50000 evt ▼ Flo | opping Time (s 0 🕃 🛉<br>ow Rate: Medium 💌 |
| Acquisition Status                    |                                                     |                                                   |                                           |
| Processed Events:<br>Threshold Count: |                                                     | Electronic Abort Rate:                            |                                           |

6. Confirm that all of the voltages are the same as those set as application settings.

- a. In the **Browser**, select the application settings that you want to confirm.
- b. In the **Inspector**, navigate to the **Parameters** tab to view the voltages in the application settings.
- c. From the menu bar, select Cytometer > Catalogs.

The Catalogs dialog opens.

- d. Navigate to the Application Settings tab.
- e. Select the application settings used in the current experiment. Click View.
- f. Confirm that the voltages in the catalog are the same as those in the application settings.
- g. Click Close in the Catalogs dialog.

**Note:** If you want to acquire additional patient samples in the experiment, repeat step 5 to add new specimens. Two **Confirm** dialogs will open asking if you want to create another Acquisition worksheet or another Analysis worksheet. Click **Cancel** in each dialog.

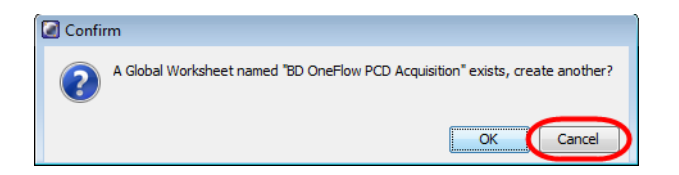

- 7. Scan the barcode on the tube label into the **Product ID** keyword field.
  - a. From the menu bar, select Experiment > Experiment Layout and navigate to the Keywords tab.
  - b. Highlight the **Product ID** keyword for the appropriate tube, and scan the barcode on the appropriate BD OneFlow tube label.

**Note:** If you cannot scan the barcode on the tube label, see Troubleshooting.

| sk<br>UR | DVM S                | rstern Defined Key | words           |                   |                                               |                     |               |                           |                             | Keywords<br>Name        |
|----------|----------------------|--------------------|-----------------|-------------------|-----------------------------------------------|---------------------|---------------|---------------------------|-----------------------------|-------------------------|
|          | Name                 | Keyword            | Keyword         | Keyword           | Keyword                                       | Keyword             | Keyword       | Keyword                   | Keyword                     | Eist by user            |
|          | - X OneFlow PCD      |                    |                 |                   |                                               |                     |               |                           | ^                           | Octor     Specimen type |
|          | 0neFlow PCD_001      | SAMPLE ID          | PATIENT ID      | CASE NUMBER<br>01 | PRODUCT ID<br>659913;000007;2015-07-31;123456 | SPECIMEN TYPE<br>BM | DOCTOR<br>DVM | TEMPLATE VER:<br>PCDv1.0  | TEMPLATE BUIL<br>06/22/15   |                         |
|          | ConeFlow PCD_001     |                    |                 |                   |                                               |                     |               |                           |                             |                         |
|          | OneFlow PCD_001      | SAMPLE ID<br>2     | PATIENT ID<br>2 | CASE NUMBER<br>02 | PRODUCT ID<br>659913;000007;2015-07-31;123456 | SPECIMEN TYPE<br>BM | DOCTOR<br>DVM | TEMPLATE VERS<br>PCDv1.0  | TEMPLATE BUIL<br>06/22/15   |                         |
|          | - % OneFlow PCD_002  |                    |                 |                   |                                               |                     |               |                           |                             |                         |
|          | J OneFlow PCD_001    | SAMPLE ID<br>3     | PATIENT ID      | CASE NUMBER<br>03 | PRODUCT ID<br>659913;000007;2015-07-31;123456 | SPECIMEN TYPE<br>BM | DOCTOR<br>DVM | TEMPLATE VERS<br>PCDv1.0  | TEMPLATE BUIL<br>06/22/15   |                         |
|          | - X OneFlow PCD_003  |                    |                 |                   |                                               |                     |               |                           |                             |                         |
|          | UneFlow PCD_001      | SAMPLE ID          | PATIENT ID      | CASE NUMBER       | PRODUCT ID<br>659913;000007;2015-07-31;123456 | SPECIMEN TYPE<br>BM | DOCTOR<br>DVM | TEMPLATE VER<br>PCDv1.0   | TEMPLATE BUIL<br>06/22/15   |                         |
|          | - MoneFlow PCST      |                    |                 |                   |                                               |                     |               |                           |                             |                         |
|          | J OneFlow PCST_001   | SAMPLE ID<br>5     | PATIENT ID<br>5 | CASE NUMBER<br>05 | PRODUCT ID<br>659912;000007;2015-07-31;123456 | SPECIMEN TYPE<br>BM | DOCTOR<br>DVM | TEMPLATE VERS<br>PCSTv1.0 | TEMPLATE BUIL<br>06/23/2015 |                         |
|          | - X OneFlow PCST_001 |                    |                 |                   |                                               |                     |               |                           |                             |                         |
|          | J OneFlow PCST_001   | SAMPLE ID<br>6     | PATIENT ID<br>6 | CASE NUMBER<br>06 | PRODUCT ID<br>659912;000007;2015-07-31;123456 | SPECIMEN TYPE<br>BM | DOCTOR<br>DVM | TEMPLATE VERS<br>PCSTv1.0 | TEMPLATE BUIL<br>06/23/2015 |                         |
|          | Conellow PCST_002    |                    |                 |                   |                                               |                     |               |                           |                             |                         |
|          | 0neFlow PCST_001     | SAMPLE ID<br>7     | PATIENT ID      | CASE NUMBER<br>07 | PRODUCT ID<br>659912;000007;2015-07-31;123456 | SPECIMEN TYPE<br>BM | DOCTOR<br>DVM | TEMPLATE VER              | TEMPLATE BUIL               | Add to List Delete from |
|          | A OneFlow PCST 003   |                    |                 |                   |                                               |                     |               |                           |                             | Assign or Remove Key    |

- c. Manually add the appropriate information to the remaining keywords, as needed.
- d. Click OK to close the Experiment Layout.

### Acquiring the stained sample

| Acquiring the tube                                                                                                    | 1.                                                                                                    | Vortex the tube 3–5 seconds at low speed immediately before acquiring the tube on the cytometer.                            |
|----------------------------------------------------------------------------------------------------|----------------------------------------------------------------------------------------------------|----------------------------------------------------------------------------------------------------|
| <ol> <li>In the Browser, expand the a current tube pointer to that t</li> <li>Install the stained tube on the to Medium in the Acquisition</li> </ol> |                                                                                                    | In the <b>Browser</b> , expand the appropriate specimen and set the current tube pointer to that tube.                      |
|                                                                                                    |                                                                                                    | Install the stained tube on the cytometer. Adjust the flow rate to Medium in the Acquisition Dashboard. Click Acquire Data. |
| 4.                                                                                                    | Verify that the population is on scale and adjust the gate in the first plot of the appropriate BD OneFlow Acquisition worksheet to exclude debris, if needed. |                                                                                                    |
|                                                                                                    | 5.                                                                                                    | Click <b>Record Data</b> in the <b>Acquisition Dashboard</b> and collect 100,000 total events.                              |

**Note:** The template automatically collects 100,000 total events. Use the menu in the **Acquisition Dashboard** to select a different number of events to acquire, if needed.

Inspecting the BD OneFlow PCST Acquisition worksheet

1. Inspect the dot plots on the PCST acquisition worksheet, and adjust the gates as needed.

The FSC-A vs SSC-A dot plot is used to identify cells.

The CD38 FITC-A vs CD45 V450-A dot plot is used to identify CD38<sup>+</sup> cells.

The CD19 PE-Cy7-A vs SSC-A dot plot is used to identify B cells.

The dot plots for the remaining markers do not contain gates and are included to ensure that the antibodies can stain cells in the specimen, therefore serving as an internal quality control for the tube. Examine the cyIgK APC-A vs cyIgL APC-H7-A dot plots to assess the clonality of the CD38<sup>+</sup> cells and the B cells.

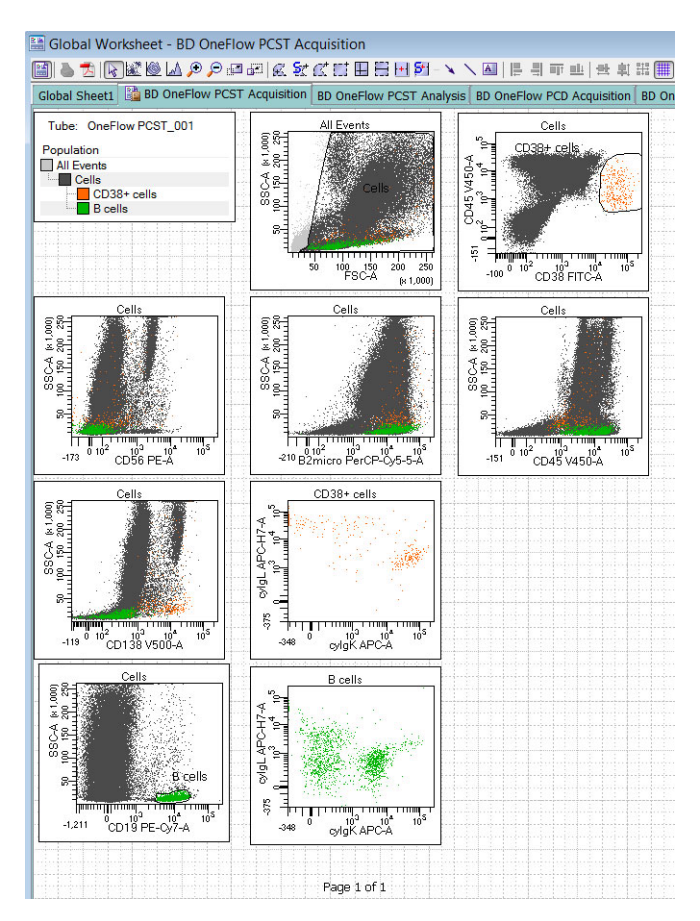

- 2. Continue until all of the tubes have been acquired.
- 3. From the menu bar, select File > Export > Experiments, and select the Directory Export option. Click OK.

Inspecting the BD OneFlow PCD Acquisition worksheet 1. Inspect the dot plots on the PCD acquisition worksheet, and adjust the gates as needed.

The FSC-A vs SSC-A dot plot is used to identify cells.

The CD38 FITC-A vs CD45 V450-A dot plot is used to identify CD38<sup>+</sup> cells.

The CD19 PE-Cy7-A vs SSC-A dot plot is used to identify B cells.

The dot plots for the remaining markers do not contain gates and are included to ensure that the antibodies can stain cells in the specimen, therefore serving as an internal quality control for the tube.

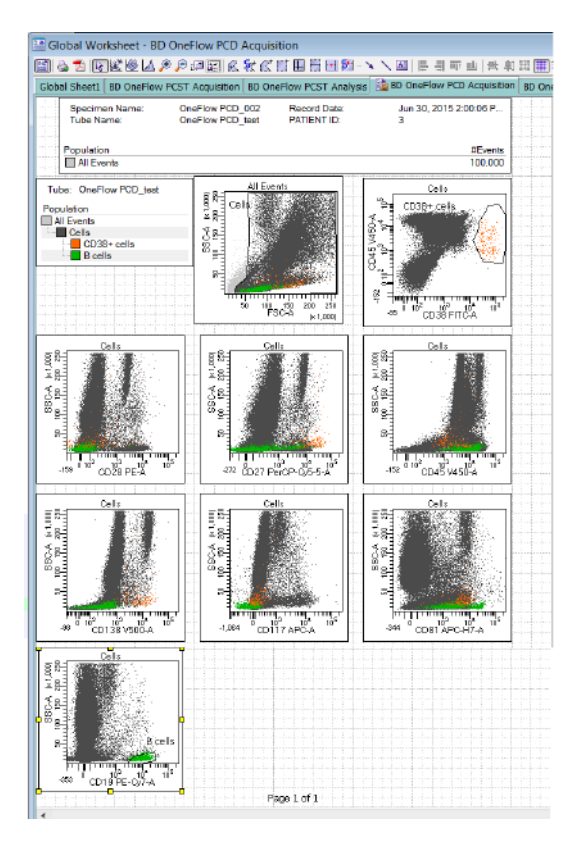

2. Continue until all of the tubes have been acquired.

3. From the menu bar, select File > Export > Experiments, and select the Directory Export option. Click OK.

# 4

## Data analysis

This chapter covers the following topic:

• Analyzing the data using BD FACSDiva software (page 28)

## Analyzing the data using BD FACSDiva software

| About the dot plots | ts Some of the dot plots might look different from those in or<br>experiments. The initial FSC-A vs SSC-A dot plot to identi<br>and eliminate debris may appear compressed. This is a<br>consequence of the target values used to create the applicat<br>settings. The values are specified by the EuroFlow Consort |                                                                                                    |
|---------------------|----------------------------------------------------------------------------------------------------|----------------------------------------------------------------------------------------------------|
| Analyzing           | 1.                                                                                                    | From the menu bar, select File > Import > Experiments.                                                                                                    |
| BD OneFlow PCST     | 2.                                                                                                    | Select the experiment that you want to analyze. Click Import.                                                                                                    |
|                     |                                                                                                    | The experiment with the associated acquisition and analysis worksheets opens.                                                                                                    |
|                     | 3.                                                                                                    | Select the BD OneFlow PCST Analysis worksheet tab.                                                                                                    |
|                     | 4.                                                                                                    | Inspect the dot plots on page 1 of the PCST analysis worksheet, and adjust the gates as needed.                                                                                                    |
|                     |                                                                                                    | <b>Note:</b> Enlarge the plot while adjusting the gates so you can more readily see the populations of interest.                                                                                                    |
|                     |                                                                                                    | The first three dot plots on page 1 of the analysis worksheet<br>identify the FSC and SSC singlets. Debris and doublets are<br>excluded by adjusting the gates.                                                                                                    |
|                     |                                                                                                    | The CD38 <sup>+</sup> cells are identified in the CD38 FITC-A vs CD45 V450-A dot plot, and then plasma cells are identified in the CD38 FITC-A vs CD138 V500-A dot plot. The plasma cells are subsequently characterized by gating on the cells expressing cyIg $\kappa$ and cyIg $\lambda$ . These three dot plots are repeated at the top of page 2 of the PCST analysis worksheet for reference. The CD38 FITC-A vs SSC-A dot plot is included for informational purposes to allow for the visualization of CD38 <sup>bright</sup> cells. |
|                     |                                                                                                    | B cells are identified in the CD19 PE-Cy7-A vs SSC-A dot plot<br>and then characterized in the cyIgK APC-A vs cyIgL APC-H7-<br>A dot plot.                                                                                                    |

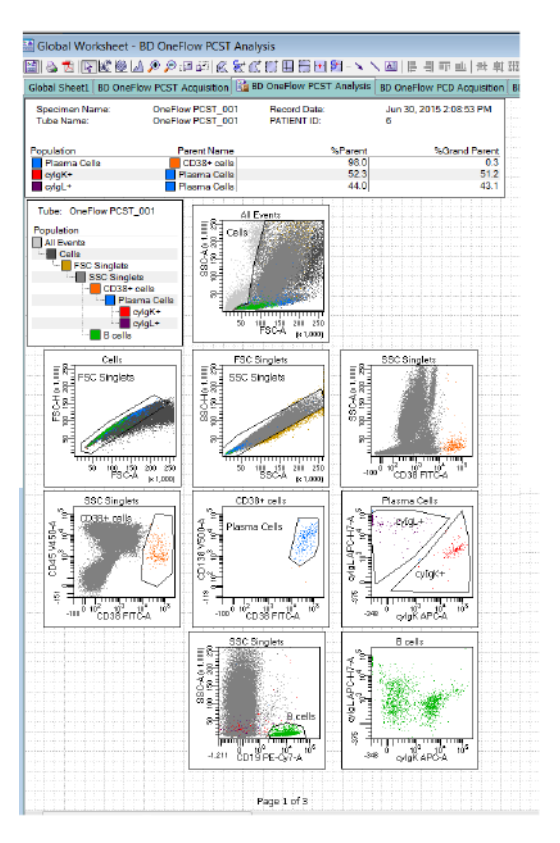

Note: These are examples of normal bone marrow. Patient samples may look different.

5. Inspect the dot plots on page 2 of the PCST analysis worksheet.

The cyIg $\kappa^+$  plasma cells and cyIg $\lambda^+$  plasma cells are further characterized according to the levels of CD19, CD45, CD56, and  $\beta 2$ -Microglobulin expression.

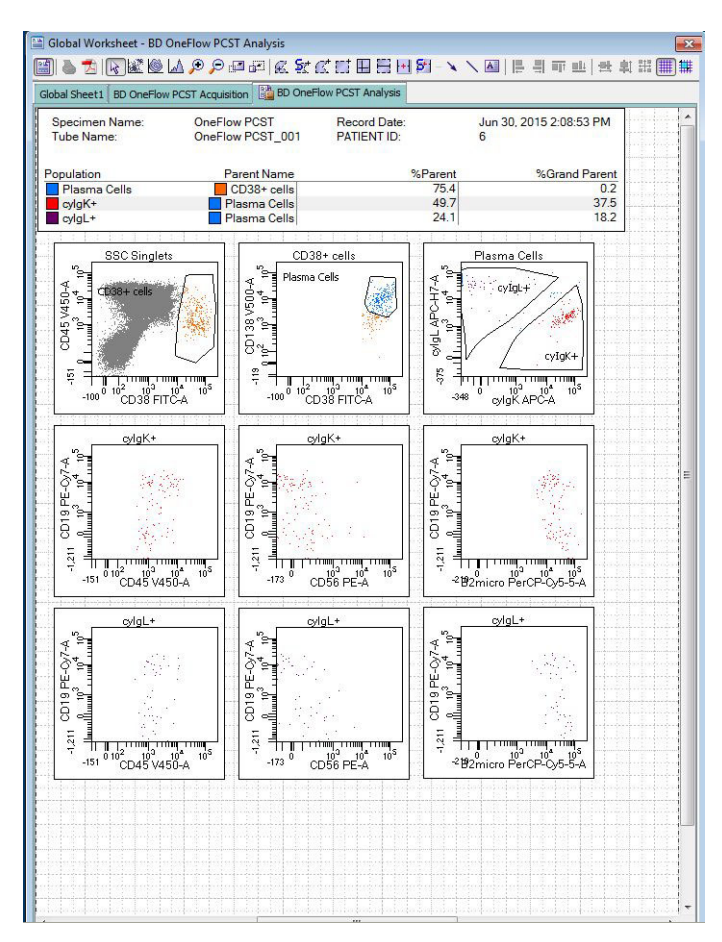

6. Examine the results in the statistics box on page 3 of the PCST analysis worksheet.

Confirm that all of the keywords are present in the statistics box. If any of the keywords are missing, see Troubleshooting.

| Experiment Name:         PCST PCD           Plate Name:         OneFlow PCST_001           Specimen Name:         OneFlow PCST_001           Tube Name:         OneFlow PCST_001           Record Date:         Jun 30, 2015 2:08:53 PM           CST BEADS LOT ID:         42248           CYTOMETER CONFIG CREATE DATE:         2007-01-027112:00:00-08:00           CST BEADS LOT ID:         42248           CYTOMETER CONFIG CREATE DATE:         2015-01-20112:40:54-08:00           CST BEALIN CATE:         2015-01-20112:40:54-08:00           CST BEALIN CONFIG CREATE DATE:         2015-01-20112:40:54-08:00           CST BEALIN CONFIG CREATE DATE:         2015-01-20112:40:54-08:00           CST BEALIN CONFIG CREATE DATE:         2015-01-20112:40:54-08:00           CST BEALIN CONFIG CREATE DATE:         2015-01-20112:40:54-08:00           CST BEALIN CONFIG CREATE DATE:         2015-01-20112:40:54-08:00           CST BEALIN CONFIG CREATE DATE:         2015-01-20112:40:54-08:00           CST BEALIN CONFIG CREATE DATE:         2015-01-20112:40:54-08:00           CST BEALIN CONFIG CREATE DATE:         2015-01-20112:40:54-08:00           CST BEALIN CONFIG CREATE DATE:         2015-01-20112:40:54-08:00           CST BEALIN CONFIG         6           QUD:         be00904b-25e6-4b2a-ac6c-e1260:496846                                         | w PCST Analysis                             | BD OneFlow PC    | D Acquisition | BD OneFlow                  | PCD Analysis BD C   | neFlow PCD | Acqui | sitio | ۱_ |
|----------------------------------------------------------------------------------------------------|---------------------------------------------|------------------|---------------|-----------------------------|---------------------|------------|-------|-------|----|
| Plate Name:       OneFlow PCST_001         Tube Name:       OneFlow PCST_001         Record Date:       Jun 30, 2015 206.53 PM         CST SETUP STATUS:       SUCCESS         CST BEADS LOT ID:       42248         CYTOMETER CONFIG CREATE DATE:       2015-02.09112.40.54-08.00         CST SETUP DATE:       2015-02.09112.40.54-08.00         CST BEADS LARDERANCE EXPIRED:       2015-02.09112.40.54-08.00         CST BEADS LEXPIRED:       CST PERFORMANCE EXPIRED:         CST BEADS EXPIRED:       False         SINST:       SOP:         SAMPLE ID:       6         CAST SETUP STATUS:       CE-IVD Performance Check         CST BEADS EXPIRED:       False         SINST:       50P:         SAMPLE ID:       6         CASTOR:       BD FACSDiva Software Version 8.0.1         SFL:       13088 rs         SINS:       201502.014729         SPECIMEN TYPE:       BM         PRODUCTID:       65912.000007.2015-07-31;123456         Cells       JATOS       924         CO38- cells       47.705       94.4       47.7         SSINGIES       SECIISA 1.1       1000         Colls       JAL Events       89.65       89.7       <                                                                                                    | Experiment Nam                              | ne:              | PC            | ST PCD                      |                     |            | [     |       |    |
| Specimen Name:         OneFlow PCST_001           Record Date:         Jun 30, 2015 2/08:53 PM           ST SETUP STATUS:         SUCCESS           CST SETUP STATUS:         SUCCESS           CST SETUP STATUS:         SUCCESS           CST SETUP STATUS:         SUCCESS           CST SETUP STATUS:         SUCCESS           CST SETUP STATUS:         SUCCESS           CST SETUP TATE:         2015-02-071-2012:00:00-08:00           CST SETUP DATE:         2015-02-0711:40:33-90:00           CST PERFORMANCE EXPIRED:         2015-02-0711:40:33-90:00           CST PERFORMANCE EXPIRED:         2015-02-0711:40:33-90:00           CST REGULATORY STATUS:         CE-IVD Performance Check           SCF:         SAMPLE ID:         6           SAMPLE ID:         6         CASE NUMBER:           OG         BUD:         be09e04b-25e6-4b2a-ac6c-e126o4-e96846           GUD:         be09e04b-25e6-4b2a-ac6c-e126o4-e96846           GUD:         be09e04b-25e6-4b2a-ac6c-e126o4-e96846           SVS:         Windows 7 6.1           SVS:         Windows 7 6.1           SPECIMEN TYPE:         BM           PRODUCT ID:         659312,000007:2015-07-31;123456           Cells         A1E Veents         98;05                                                                                                    | Plate Name:                                 |                  |               |                             |                     |            |       |       |    |
| Tube Name:         OneFlow PCST_001           Record Date:         Jun 30, 2015 208:53 PM           CST SETUP STATUS:         SUCCESS           CST BEADS LOT ID:         42248           CYTOMETER CONFIG REATE DATE:         2015-02:0074-02400           CST SETUP STATUS:         2015-02:00712:40:54-08:00           CST SETUP DATE:         2015-02:007112:40:54-08:00           CST PERFORMANCE EXPIRED:         2015-02:01714:03:39-08:00           CST PERFORMANCE EXPIRED:         2015-02:01712:40:54-08:00           CST PERFORMANCE EXPIRED:         2015-02:01712:40:54-08:00           CST PERFORMANCE EXPIRED:         2015-02:01712:40:54-08:00           CST PERFORMANCE EXPIRED:         False           SINST:         SOP:           SAMPLE ID:         6           CASE NUMBER:         06           OUD:         be09e04b:2566-4b:2a:ac6c=12604=968:46           CREATOR:         BD FACSDixe Software Version 8.0.1           SYS:         Windows 76.1           SYS:         Windows 76.1           SYS:         Windows 76.1           SYS:         UVM           Population         Parent %Grand Parent         %Total           All Events         39.695         89.7         ####           Stocial <td>Specimen Name</td> <td>e:</td> <td>On</td> <td>eFlow PCST_</td> <td>_001</td> <td></td> <td></td> <td></td> <td></td>                              | Specimen Name                               | e:               | On            | eFlow PCST_                 | _001                |            |       |       |    |
| Record Date:         Jun 30, 2015 208:53 PM           CST SETUP STATUS:         SUCCESS           CST BELOS LOT ID:         42248           CYTOMETER CONFIG CREATE DATE:         2015-02.0711-2015-00-08:00           CST SETUP DATE:         2015-02.0711-2015-04.064.08:00           CST BELOS LOT ID:         42248           CYTOMETER CONFIG CREATE DATE:         2015-02.0711-2015-04.064.08:00           CST SETUP DATE:         2015-02.0711-40.053-08:00           CST PERFORMANCE EXPIRED:         False           SURCESS         CE-IVD Performance Check           CST BEADS EXPIRED:         False           SINST:         SOP:           SOP:         6           CASE NUMBER:         06           GUID:         be90e04b-25e6-4b2a-ac6c-e126c4-e96846           GUID:         be090e04b-25e6-4b2a-ac6c-e126c4-e96846           SVS:         Windows 7 6.1           SVS:         Windows 7 6.1           SVS:         Windows 7 6.1           SVS:         DV           POUDCT ID:         659212.000007.2015-07-31;123456           GO224015         DOCTOR:           DVM         VM           Poultion         Parent Name           FECMENT TYPE:         BM           <                                                                                                    | Tube Name:                                  |                  | On            | eFlow PCST_                 | _001                |            |       |       |    |
| CST SETUP STATUS:         SUCCESS           CST BEADS LOT ID:         42248           CYTOMETER CONFIG CREATE DATE:         2007-01-02712-00.50-08:00           CST BASEL CONFIG CREATE DATE:         2015-01-027112-00.54-08:00           CST BASEL DATE:         2015-01-027112-00.54-08:00           CST BASELINE DATE:         2015-01-027112-00.54-08:00           CST BASELINE DATE:         2015-01-027112-00.54-08:00           CST BASELINE DATE:         2015-01-027112-00.54-08:00           CST REGULATORY STATUS:         CE-IVD Performance Check           CST REGULATORY STATUS:         CE-IVD Performance Check           CST REGULATORY STATUS:         CE-IVD Performance Check           SOP:         SMMPLE ID:         6           CASE NUMBER:         06           GUID         be0904b-2566-4b2a-ac6c-e1260496846           GREATOR:         BD FACSDins Software Version 8.0.1           SFIL:         13088 fcs           SYS:         Windows 7 6 1           SETTINOS:         20150620144729           SPECIMEN TYPE:         BM           PODUCTID:         66912:200007:2015-07-31;123456           CTEMPLATE VERSION ID:         POSY1:0           DOCTOR:         DVM           Colait         A 7 78         94 4 4 7 74 <td colspan="7">Record Date: Jun 30, 2015 2:08:53 PM</td>                                                                     | Record Date: Jun 30, 2015 2:08:53 PM        |                  |               |                             |                     |            |       |       |    |
| CST BEADS LOT ID:         42248           CYTOMETER CONFIG CREATE DATE:         2015-02-071-02T12:00:00-08:00           CST SETUP DATE:         2015-02-0711-20:54-08:00           CST SETUP DATE:         2015-02-0711-40:33-90:8:00           CST SETUP DATE:         2015-02-0711-40:33-90:8:00           CST PERFORMANCE EXPIRED:         False           SINST:         False           SOP:         SAMPLE ID:           SAMPLE ID:         6           CASE NUMBER:         06           CASE NUMBER:         06           GUID:         be09e04b-25e6-4b2a-ac6c-e126c4-e96846           GUID:         be09e04b-25e6-4b2a-ac6c-e126c4-e96846           CREATOR:         BD FACSDix Software Version 8.0.1           SYS:         Windows 76.1           SYS:         Windows 76.1           SPECIMEN TYPE:         BM           PRODUCT ID:         659912,000007/2015-07-31;123456           Cells         A1E vents         100.00           Cells         JAIE vents         98,005           SNT:         DVM         2015-02-114-02           Cells         A1E vents         100.00           Cells         A27,018         94.4           Cells         S20,000         97.9                                                                                                    | CST SETUP STA                               | TUS:             | SU            | ICCESS                      |                     |            |       |       |    |
| CY1OME LER CONFIG CREATE DATE:         3-baser, 8-color (4-24-24) (BU default)           CYTOME TER CONFIG CREATE DATE:         2017-01-02112:00:0-08:00           CST SETUP DATE:         2015-01-02112:00:0-08:00           CST BASELINE DATE:         2015-01-02112:00:0-08:00           CST REQUENTORY STATUS:         CE-IVD Performance Check           CST REQUENTORY STATUS:         False           SOP:         SAMPLE ID:           SOP:         6           SAMPLE ID:         6           CREATOR:         B00           SVB:         Vindows 76 1           SVP:         S00           SYS:         Windows 76 1           SPECIMEN TYPE:         BM           PRODUCT ID:         65912:00007/2015-07-31;123456           TEMPLATE BUILD.         06/322016           TEMPLATE BUILD.         06/322016           PODUCT ID:         65921:000007/2015-07-31;123456           TEMPLATE BUILD.         06/322016           TEMPLATE BUILD.         06/322016           Colls 44, 708         94           Colls 44, 708         94           AL Events         96, 695           Songlets         FSC Singlets           Songlets         FSC Singl.           SSC Singlets <td>CST BEADS LOT</td> <td>ID:</td> <td>42</td> <td>248</td> <td></td> <td></td> <td></td> <td></td> <td></td>                                                                                   | CST BEADS LOT                               | ID:              | 42            | 248                         |                     |            |       |       |    |
| CHIOMELER CONFIGUENTATE         2017-01-021122000-04830           CST SETUP DATE:         2015-02-01124053-908.00           CST BASELINE DATE:         2015-02-01124.053-908.00           CST BEAD SERVIRED:         2015-02-01124.053-908.00           CST PERFORMANCE EXPIRED:         False           SINST:         SOP:           SOP:         SAMPLE ID:           SAMPLE ID:         6           GUID:         b09e01b-2566-4b2a-ac6c-e126c4e96846           CREATOR:         BD FACSDiva Software Version 8.0.1           SYS:         Windows 76.1           SETEMONTYPE:         BM           PREOMENTYPE:         BM           PROUCTID:         669215           CENDUATE:         006232015           Sop:         DVM           Sop:         SPECIMENTYPE:           BM         PRODUCTID:           659312.000007.2015-07-31.123456           Cells         JALEvents           AIL Events         89.695           SP:         DVM           Colls         JALEvents           SSC Singlets         Cells           Colls         SS2.979           SS2.47.08         9.44           Colls         SS2.905                                                                                                    | CYTOMETER CC                                | ONFIG NAME:      | 3-6           | aser, 8-color               | (4-2H-2V) (BD detau | lt)        |       |       |    |
| Cs1 SE IOP DATE:         2015-02-091124/03-408:00           CST BASELINE DATE:         2015-01-201714:033-408:00           CST PERFORMANCE EXPIRED:         2015-01-201714:033-408:00           CST REGULATORY STATUS:         CE-IVD Performance Oteck           CST REGULATORY STATUS:         CE-IVD Performance Oteck           SOP:         SAMPLE ID:           SOP:         6           CASE NUMBER:         06           GUID:         be09e04b-25e6-4b2a-ac6c-e126c4e96846           CREATOR:         BD FACSDix Software Version 8.0.1           SYS:         Windows 7.6.1           SETTINGS:         201500/2014/729           SPECIMEN TYPE:         BM           PRODUCT ID:         65912.000007/2015-07-31;123456           DOCTOR:         DVM           Opulation         Parent Name           #Events         %Parent %Grand Parent         %Total           All Events         89.695         89.7         ####           SSG Singlets         FSC Singl.         82.90         0.3         0.2           Plasma Cells         A205         97.9         92.4         82.9           CO38+ cells         SSC Singlets         SSC Singlets         92.5         1.0           Plasma Cells                                                                                                    | CYTOMETER CC                                | ONFIG CREATE DAT | E: 20         | 07-01-02112:                | 00:00-08:00         |            |       |       |    |
| CSI BASELINE DATE:         2019-020140339-0300           CST PERFORMANCE EXPIRED:         2019-02-0140339-0300           CST PERFORMANCE EXPIRED:         CST-020124054-08.00           CST BEADS EXPIRED:         CST-020124054-08.00           SINST:         SoP:           SAMPLE ID:         6           CASE RANGE EXPIRED:         06           GUID:         be09e04b-2566-4b2a-ac6c-e12604e96846           CREATOR:         06           GUID:         be09e04b-2566-4b2a-ac6c-e12604e96846           CREATOR:         07           SYS:         Windows 76.1           SETTINGS:         20150520144729           SPECIMEN TYPE:         BM           PRODUCTID:         659312.000007.2015-07-31:123456           TEMPLATE BUILD:         06232015           TEMPLATE BUILD:         06232015           Colla         All Events         98,665           All Events         100.00         ####           SSC Singlets         Cells         44.708           Colla         All Events         98,605         98.7           SSC Singlets         Cells         42.9         CO38+ cells         92.9           Colla         SSC Single1         22.905         97.9 <td< td=""><td>CST SETUP DAT</td><td>E:</td><td>20</td><td>15-02-09112</td><td>40:54-08:00</td><td></td><td></td><td></td><td></td></td<>                                                                | CST SETUP DAT                               | E:               | 20            | 15-02-09112                 | 40:54-08:00         |            |       |       |    |
| Call Performance Check         2019/02/10112/403-90.00           CST REGULTORY STATUS         CE-IVD Performance Check           CST BEADS EXPIRED:         False           SINST:         SOP:           SAMPLE ID:         6           ACSE NUMBER:         06           GUID:         be09e04b-25e6-4b2a-ac6c-e126o4e96846           CREATOR:         BD FACSDix Software Version 8.0.1           SYS:         Windows 7 6.1           SYTNS:         20150629144729           SPECIMEN TYPE:         BM           PRODUCTID:         659312.00007.2015-07-31;123456           OFXPLATE VERSION ID:         PCSTV1.0           DOCTOR:         DVM           Opulation         Parent Name           #ItEvents         \$9,Parent %Grand Parent         %Total           All Events         ####         100.00           Colls         All Events         \$9,000         \$9,79           SSC Singlets         S20,905         \$9,79         \$9,24         \$2,90           OD38+ cells         S20,50         \$9,79         \$9,24         \$2,90           OD38+ cells         S20,50         \$7,90         \$2,4         \$2,90           Opg/ch-         Plasma Cc         102 <t< td=""><td>COT DEDEODM</td><td></td><td>20</td><td>15-01-20114:<br/>15-02-10T12</td><td>03:39-08:00</td><td></td><td></td><td></td><td></td></t<>                                           | COT DEDEODM                                 |                  | 20            | 15-01-20114:<br>15-02-10T12 | 03:39-08:00         |            |       |       |    |
| Cost READS EXPIRED:         False           SOP:         SoP:           SAMPLE ID:         6           ALL SCHEMER:         06           GUID:         be09e04b-25e6-4b2a-ac6c-e12604e96846           GUID:         be09e04b-25e6-4b2a-ac6c-e12604e96846           GRUD:         be09e04b-25e6-4b2a-ac6c-e12604e96846           CREATOR:         BD FACSDiva Software Version 8.0.1           SYS:         Windows 76.1           SETTINOS:         20150629144729           SPECIMEN TYPE:         BM           PRODUCTID:         659912.000007.2015-07-31.123456           TEMPLATE BUILD:         06/232015           TEMPLATE BUILD:         06/232015           OCTOR:         DVM           Population         Parent Name           AIL Events         39.695           S9.7         ####           SSC Singlets         S2.095           Colis         AIL Events           S9.695         39.7           S9.7         ####           SSC Singlets         S2.095           Colis         AIL Events           S9.695         39.7           S9.7         ####           S9.7         ####           S9.7 <td>CST PEGULATO</td> <td>DV STATI IS</td> <td>20</td> <td>IVD Perform</td> <td>40.34-08.00</td> <td></td> <td></td> <td></td> <td></td>                                                                                                    | CST PEGULATO                                | DV STATI IS      | 20            | IVD Perform                 | 40.34-08.00         |            |       |       |    |
| SINST:         Tube           SOP:         SOP           SOP:         SOP           SOP:         SOP           SOP:         SOP           SOP:         SOP           SAMPLE ID:         6           CASE NUMBER:         06           GUID:         be09e04b-25e6-452a-ac6c-e126c4e96846           GUID:         be09e04b-25e6-452a-ac6c-e126c4e96846           SSTS:         Windows 76.1           SYS:         Windows 76.1           SETTINOS:         20150629144729           SPECIMEN TYPE:         BM           PRODUCT ID:         659912,000007.2015-07-31;123456           DOCTOR:         DVM           POULation         PCSTV1.0           DOCTOR:         DVM           Colls         All Events           All Events         98,065           S9.7         ####           SSC Singlets         Colls           Colls         S22,000           S97.9         92.4           S97.9         92.4           S90.03         0.3           Colls         SSC Singlets           S97.9         92.4           S98.9         99.0                                                                                                    | CST READS EXE                               | IRED:            | Fa            | lee                         | ance oneck          |            |       |       |    |
| SOP:         Sope           SAMPLE ID:         6           SAMPLE ID:         6           PATTENT ID:         6           CASE NUMBER:         06           GUID:         be09e04b-25e6-4b2a-ac6c-e126c4e96846           CREATOR:         BD FACSDiva Software Version 8.0.1           SYS:         Windows 7 6.1           SETTINGS:         2015062914729           SPECIMEN TYPE:         BM           PRODUCTID:         669912:000007:2015-07-31;123456           TEMPLATE BUILD:         06(23/2015           TEMPLATE BUILD:         06(23/2015           DOCTOR:         DVM           Population         Parent Name         #Events           All Events         100.000         ####           SSG Singlets         Cells         84.7           SSC Singlets         S2.905         97.9           CO38+ cells         SSC Singlet         S2.905           Plasma Cells         SSC Singlet         S2.905           CO38+ cells         SSC Singlet         SSC Singlet           SSC Singlets         Scells         24.3           Plasma Cells         SSC Singlet         S2.905           CO38+ cells         SSC Singlet         SSC Single                                                                                                    | SINST:                                      | INCO.            | 10            | 130                         |                     |            |       |       |    |
| OWPLE ID:         6           OASE NUMBER:         06           CASE NUMBER:         06           GUID:         be09e04b-25e6.4b2a-ac6c-e126c4e98846           CREATOR:         BD FACSDiva Software Version 8.0.1           SFIL:         13088 fca           SYS:         Windows 7 6.1           SETTINGS:         20150629144729           SPECIMEN TYPE:         BM           PRODUCT ID:         659912,00007,2015-07-31;123456           OE232015         TEMPLATE BUILD:           DOCTOR:         DVM           Population         Parent Name           #Events         100.00           Cells         A1 Events           SS Singlets         Cells           SS Singlets         S2.015           Colls         S2.905           S97.9         92.4           SS Singlets         S2.005           Colls         SS2.51.2           O134 rotts         SS2.5           Vig/4         Plasma C.1           Ord/K*         Plasma C.1           Ord/K*         Plasma C.1           S42.9         0.3           Colls         2.51.2                                                                                                    | SOP                                         |                  |               |                             |                     |            |       |       |    |
| PATIENT ID:         6           CASE NUMBER:         06           GUID:         be09e04b-25e6-4b2a-ac6c-e126c4e9846           CREATOR:         BD FACSDiva Software Version 8.0.1           SPIC:         BD FACSDiva Software Version 8.0.1           SYS:         Windows 7 6.1           SETTINGS:         2015062914729           SPECIMEN TYPE:         BM           PRODUCTD:         659912:00007:2015-07-31;123456           DCOTOR:         DVM           Population         Parent Name         #Events           All Events         ####         100.00           Cells         All Tevents         \$%Parent %Grand Parent         %Total           All Events         ####         100.00         ####         89.7           Cost Cells         All Zevents         89.895         89.7         ####         89.7           Cost Cells         SSC Singlets         SC Ells         84.7         84.7         84.7           CO38* cells         SSC Singlets         SSC Singlets         SSC 30.3         0.2         2           Plasma Cells         CO38* cells         24.3         98.0         0.3         0.2         2           odgle+         Plasma C.         108                                                                                                    | SAMPLE ID                                   |                  | 6             |                             |                     |            |       |       |    |
| CASE NUMBER:         06           GUID:         be09e04b-25e6-4b2a-ac6c-e126c4e96846           CREATOR:         BD FACSDiva Software Version 8.0.1           SFL:         13088 fcs           SYS:         Windows 7 6.1           SETTINGS:         20150629144729           SPECIMEN TYPE:         BM           PRODUCTID:         659912.000007.2015-07-31.123456           TEMPLATE BUILD:         062322015           DOCTOR:         DVM           Population         Parent Name           All Events         39.695           SST         Strand Parent           Cells         Al.708           OD38+ cells         S2.905           OD38+ cells         SSC Singlets           SSC Singlets         Scells           SSC Singlets         Scells           SSC Singlets         Scells           SSC Singlets         Scells           SSC Singlets         Scells           SSC Singlets         Scells           SSC Singlets         Scells           SSC Singlets         Scells           SSC Singlets         Scells           SSC Singlets         Scells           SSSC Singlets         Scells                                                                                                    | PATIENT ID:                                 |                  | 6             |                             |                     |            |       |       |    |
| GUID:         be09e04b-25e6-4b2a-ac6c-e126c4e96846           CREATOR:         BD FACSDive Software Version 8.0.1           \$FIL:         13088 fca           SYS:         Windows 7 6.1           SETTINGS:         20150629144729           SPECIMEN TYPE:         BM           PROUDOT ID:         659912.000007.2015-07-31;123456           TEMPLATE BVILD:         06232015           TEMPLATE VERSION ID:         PCSTV1.0           DOCTOR:         DVM           Opulation         Parent Name           #LEvents         98,695           SSINglets         ECS Singlets           Colls         AL708           SSC Singlets         S20,905           Plasma Cells         203,003           OD34: cells         S20,905           Plasma Cells         CD38: cells           SSC Singlets         S22,905           Plasma Cells         CD34: cells           OydyL+         Plasma C.           Vig4.+         Plasma C.           Vig4.+         Plasma C.           Vig4.+         Plasma C.                                                                                                    | CASE NUMBER: 06                             |                  |               |                             |                     |            |       |       |    |
| CREATOR:         BD FACSDiva Software Version 8.0.1           SFIL:         13088 /cs           SSYS:         Windows 7 6.1           SETTINGS:         20150629144729           SPECIMEN TYPE:         BM           PRODUCTID:         659912.000007.2015-07-31:123456           TEMPLATE BUILD:         06232015           TEMPLATE BUILD:         06232015           TEMPLATE BUILD:         00232015           TEMPLATE VERSION ID:         PCSTV1.0           DOTOR:         DVM           Population         Parent Name           ####         100.000           Cells         Al Events           SSC Singlets         Cells           SSC Singlets         SSC Singlet           SSC Singlets         SSC Singlet           SSC Singlets         SSC Singlet           SSC Singlets         SSC Singlet           SSC Singlets         SSC Singlet           SSC Singlets         SSC Singlet           SSC Singlets         SSC Singlet           SSC Singlets         SSC Singlet           SSC Singlets         SSC Singlet           SSC Singlets         SSC Singlet           SSC Singlets         SSSC Singlet           SSC Singlets <td colspan="7">GUID: be09e04b-25e6-4b2a-ac6c-e126c4e96846</td> <td></td> <td></td>                                                                                                    | GUID: be09e04b-25e6-4b2a-ac6c-e126c4e96846  |                  |               |                             |                     |            |       |       |    |
| SFIE:         13088.fea           SY3:         Windows 7 6 1           SETTINGS:         20150629144729           SETTINGS:         20150629144729           SPECIMEN TYPE:         BM           PRODUCTID:         659912.00007.2015-07-31;123456           Odd232015         062232015           TEMPLATE BUILD:         06232015           DOCTOR:         DVM           Opulation         Parent Name           #Events         89.695           S87:         B9.7           FSC Singlets         Cells           Colls         A1 Events           S97.9         92.4           S97.9         92.4           S92.9         C038+ cells           S90.0         0.3         0.2           Plasma Cells         D038+ cells         243         9.0           oydy4.         Plasma C         108         44.4         3.0                                                                                                    | CREATOR: BD FACSDiva Software Version 8.0.1 |                  |               |                             |                     |            |       |       |    |
| SYS:         Windows 7 6.1           SETINGS:         201506214729           SPECIMEN TYPE:         BM           PRODUCTUD:         659012/00007/2015-07-31;123456           TEMPLATE BUILD:         06/23/2015           TEMPLATE VERSION ID:         POSTI 0.           DOCTOR:         DVM           Population         Parent Name         #Events           All Events         100.000         ####         100.00           Cells         All Events         89.695         89.7         ####           SSC Singlets         Cells         84.708         94.4         84.7         84.7           SSC Singlets         SSC Singlet         SSC Singlet         SSSC Singlet         SSSC                                                                                        | \$FIL: 13088.fcs                            |                  |               |                             |                     |            |       |       |    |
| SETTINGS:         20150629144729           SPECIMEN TYPE:         BM           PRODUCT ID:         659912,00007,2015-07-31;123456           Obc232015         DC232015           TEMPLATE BUILD:         062322015           DOCTOR:         DVM           Population         Parent Name           ####         100,000           Cells         ####           Colls         B4.1Events           SSC Singlets         Cells           SSC Singlets         S2005           P39-9         92.4           B4.7         84.7           SSC Singlets         S205           Plasma Cells         S0.3           O38+ cells         S23           Piasma Cells         Colls           Piasma C.         108           40         10                                                                                                    | \$SYS: Windows 7 6.1                        |                  |               |                             |                     |            |       |       |    |
| SPECIMEN TYPE:         BM           PRODUCTD:         659912:00007:2015-07-31;123456           TEMPLATE BUILD:         062322015           DOCTOR:         DVM           Optimizing         DVM           Vortex         DVM           Optimizing         06:00007:2015-07-31;123456           Optimizing         06:232015           Optimizing         DVM           Optimizing         00:000           All Events         %Parent %Grand Parent           All Events         100:000           FSC Singlets         Cells           SSC Singlets         SSC Singl.           SSC Singlets         SSC Singl.           SSC Singlets         SSC Singl.           SSC Singlets         SSC Singl.           SSC Singlets         SSC Singl.           SSC Singlets         SSC Singl.           SSC Singlets         SSC Singl.           SSC Singlets         SSC Singl.           SSC Singlets         SSC Singl.           SSC Singlets         SSC Singl.           SSC Singlets         SSC Singlets           SSC Singlets         SSC Singlets           SSC Singlets         SSC Singlets           SSC Singlets         SSC Singlet                                                                                                    | SETTINGS:                                   |                  | 20            | 15062914472                 | 29                  |            |       |       |    |
| PRODUCT ID:         659912,00007,2015-07-31:123456           TEMPLATE BUILD:         06/23/2015           OBC212015         DEVM           Population         Parent Name           # Events         %Parent %Grand Parent           Cells         J Events           B0605         89,695           SSC Singlets         Cells           SSC Singlets         S2905           PO38+ cells         S2005           O138+ cells         SSC Singlet           SSC Singlets         SSC Singlet           SSC Singlets         SSC Singlet           SSSC Singlets                                                                                                    | SPECIMEN TYPE                               | E:               | BN            | 1                           |                     |            |       |       |    |
| TEMPLATE BUILD:         06232015           TEMPLATE VERSION ID:         PCSTv1.0           DOCTOR:         DVM           opulation         Parent Name         #Events         %Parent %Grand Parent         %Total           All Events         #III ###         100.000         ####         100.00           Cells         All Events         89,695         89.7         ####         100.00           Cells         All Events         89,695         89.7         ####         89.7           Colls         Cells         84,708         94.4         84.7         84.7           SSC Singlets         SSC Singl.         22.905         97.9         92.4         82.9           CD38+ cells         SSC Singl.         24.8         0.3         0.3         0.2           Plasma Cells         SSC Singlet         FSC 3.5         1.2         0.1           odgL+         Plasma C.         108         44.4         43.5         0.1                                                                                                    | PRODUCT ID:                                 |                  | 65            | 9912;000007                 | 2015-07-31:123456   | 6          |       |       |    |
| TEMPLATE VERSION ID:         PCS 101,0           DOCTOR:         DVM           Population         Parent Name         #Events         %Parent %Grand Parent         %Total           All Events         #####         100.000         #####         100.00           Cells         All Events         89,695         89,7         #####         100.00           Cells         Cells         SSC Singlets         Cells         84,708         94,4         84,7         84,7           SSC Singlets         SSC Singlets         SSSC Singlets         SSC Singlets                                   | TEMPLATE BUIL                               | D:               | 06            | 23/2015                     |                     |            |       |       |    |
| DOCTOR:         DVM           Population         Parent Name         #Events         %Parent %Grand Parent         %Total           All Events         ####         100.000         #####         100.0           Cells         All Events         \$9695         89.7         ####         100.0           FSC Singlets         Cells         84.708         94.4         84.7         84.7           CO38+ cells         SSC Singl.         24.8         0.3         0.2         Plasma Cells         SSC Singl.         24.8         0.3         0.2           Plasma Cells         D38+ cells         24.3         98.0         0.3         0.2         odgl.+         Plasma C         127         52.3         51.2         0.1           odgl.+         Plasma C         108         44.4         43.5         0.1         0.1                                                                                                    | TEMPLATE VER                                | SION ID:         | PC            | STv1.0                      |                     |            |       |       |    |
| Opulation         Parent Name         #Events         %Parent %Grand Parent         %Total           All Events         ####         100.000         #####         100.0           Cells         All Events         89.695         89.7         ####         100.0           FSC Singlets         Cells         44.708         94.4         84.7         84.7           SSC Singlets         FSC Singlets         SSC Singlets         SSC Singlets | DOCTOR:                                     |                  | DV            | M                           |                     |            |       |       |    |
| Opulation         Parent Name         TEvents         %Parent %Grand Parent         % for lat           All Events         ####         100.000         ####         ####         100.00           Cells         All Events         89,695         89,7         ####         100.00           FSC Singlets         Cells         84,778         94,4         84,7         84,7           SSC Singlets         SSC Singlets         SSC Singlets         92,4         82,90         92,4         82,9           Cl38+ cells         SSC Singlets         SSC Singlets         SSC Singlets         0,3         0,2           Plasma Cells         SSC Singlets         Cells         24,3         98,0         0,3         0,2           olds/+         Plasma C.         127         52,3         51,2         0,1           olds/+         Plasma C.         108         44,4         4,3         0,1                                                                                                    |                                             |                  |               |                             |                     |            |       |       |    |
| All Events         ####         100.000         ####         100.000           Cells         All Events         89.605         89.7         ####         89.7           FSC Singlets         Cells         All Events         89.605         99.7         ###         89.7           FSC Singlets         Cells         Stars         Cells         94.4         84.7         84.7           SSC Singlets         FSC Singl.         82.905         97.9         92.4         82.9           CD38+ cells         SSC Singl.         248         0.3         0.3         0.2           Plasma Cells         D38+ cells         243         98.0         0.3         0.2           cydyk+         Plasma C.         127         52.3         51.2         0.1           cydyk+         Plasma C         108         44.4         43.5         0.1           David         0.0         1.645         2.0         1.0         1.6                                                                                                    | opulation                                   | Parent Name      | #Events       | %Parent                     | %Grand Parent       | %   otal   |       |       |    |
| Cells         04/708         04/4         84.7         84.7           SSC Singlets         FCells         84/708         94.4         84.7         84.7           SSC Singlets         FCells         84/708         94.4         84.7         84.7           SSC Singlets         FSC Singlets         SSC Singlets         93.0         92.4         82.9           CD38+ cells         SSC Singlets         SSC Singlets         SSC Singlets         0.2         94.7           Plasma Cells         OD39+ cells         24.3         98.0         0.3         0.2           cydgk+         Plasma C.         127         52.3         51.2         0.1           cydgk+         Plasma C.         108         44.4         43.5         0.1                                                                                                    | Calla                                       |                  | 20,605        | 90.7                        | *****               | 20.7       |       |       |    |
| SSC Singlets         SSC Singl.         82,905         97,9         92,4         82,9           CD38+ cells         SSC Singl.         82,905         97,9         92,4         82,9           CD38+ cells         SSC Singl.         248         0.3         0.3         0.2           Plasma Cells         CD38+ cells         243         98,0         0.3         0.2           cydyk+         Plasma C         127         52,3         51,2         0.1           cydyk+         Plasma C         108         44,4         43,5         0.1                                                                                                    | ESC Singlete                                | Colla            | 84 708        | 0.1 /                       | 84.7                | 84.7       |       |       |    |
| OD38 - cells         SSC Singl         248         0.3         0.2           Plasma Cells         CO38 + cells         243         98.0         0.3         0.2           Plasma Cells         CO38 + cells         243         98.0         0.3         0.2           odg(+         Plasma C         127         52.3         51.2         0.1           odg(+         Plasma C         108         44.4         43.5         0.1                                                                                                    | SSC Singlete                                | ESC Singl        | 82 905        | 97.9                        | 92.4                | 82.9       |       |       |    |
| Plasma Cells         CD38-cells         243         98.0         0.3         0.2           cylp/+         Plasma C         127         52.3         51.2         0.1           cylg/+         Plasma C         106         44.4         43.5         0.1                                                                                                    | CD38+ celle                                 | SSC Singl        | 248           | 0.3                         | 0.3                 | 0.2        |       |       |    |
| Origit         Plasma C         127         52.3         51.2         0.1           Origit+         Plasma C         108         44.4         43.5         0.1           Origit+         Plasma C         108         44.4         43.5         0.1                                                                                                    | Plasma Cells                                | CD38+ cells      | 243           | 98.0                        | 0.3                 | 0.2        |       |       |    |
| cylgL+ Plasma C 108 44.4 43.5 0.1                                                                                                    | cylaK+                                      | Plasma C         | 127           | 52.3                        | 51.2                | 0.1        |       |       |    |
| Deally 1645 20 10 16                                                                                                    | cylal +                                     | Plasma C         | 108           | 44.4                        | 43.5                | 0.1        |       |       |    |
| 5 Cells 53C Sindi 1,043 2.0 1.9 1.0                                                                                                    | Bcells                                      | SSC Singl        | 1,645         | 2.0                         | 1.9                 | 1.6        |       |       |    |

7. Perform other analyses as needed.

**Note:** The plots shown in the figures of the PCST analysis worksheet are for normal populations of cells from bone marrow samples. If your analysis shows cell populations which fall outside of the provided gates, they might represent aberrant cell populations, and will require further analysis.

8. Save the PCST analysis worksheet as a PDF.

**Note:** The PCST analysis worksheet is a global worksheet. Any gates that are adjusted when analyzing a sample on a global worksheet will be changed in previously analyzed files. Previously saved PDFs will not change, but if you go back to a

|                |     | previously analyzed global worksheet, you will have to<br>readjust the gates so they match what they were before.                                                                                                    |
|----------------|-----|----------------------------------------------------------------------------------------------------|
|                | 9.  | Optional: click <b>Print</b> to print the PCST analysis worksheet.                                                                                                    |
|                | 10. | Analyze the next sample.                                                                                                    |
| Analyzing      | 1.  | From the menu bar, select File > Import > Experiments.                                                                                                    |
| BD OneFlow PCD | 2.  | Select the experiment that you want to analyze. Click Import.                                                                                                    |
|                |     | The experiment with the associated acquisition and analysis worksheets opens.                                                                                                    |
|                | 3.  | Select the BD OneFlow PCD Analysis worksheet tab.                                                                                                    |
|                | 4.  | Inspect the plots on page 1 of the PCD analysis worksheet, and adjust the gates as needed.                                                                                                    |
|                |     | <b>Note:</b> Enlarge the dot plot while adjusting the gates so you can more readily see the populations of interest.                                                                                                    |
|                |     | The first three dot plots on page 1 of the analysis worksheet identify the FSC and SSC singlets. Debris and doublets are excluded by adjusting the gates.                                                                                                    |
|                |     | The CD38 <sup>+</sup> cells are identified in the CD38 FITC-A vs CD45 V450-A dot plot, and then plasma cells are identified in the CD38 FITC-A vs CD138 V500-A dot plot. These two dot plots are repeated at the top of page 2 of the PCD analysis worksheet for reference. The CD38 FITC-A vs SSC-A dot plot is included for informational purposes to allow for the visualization of CD38 <sup>bright</sup> cells. |

B cells are identified in the CD19 PE-Cy7-A vs SSC-A dot plot.

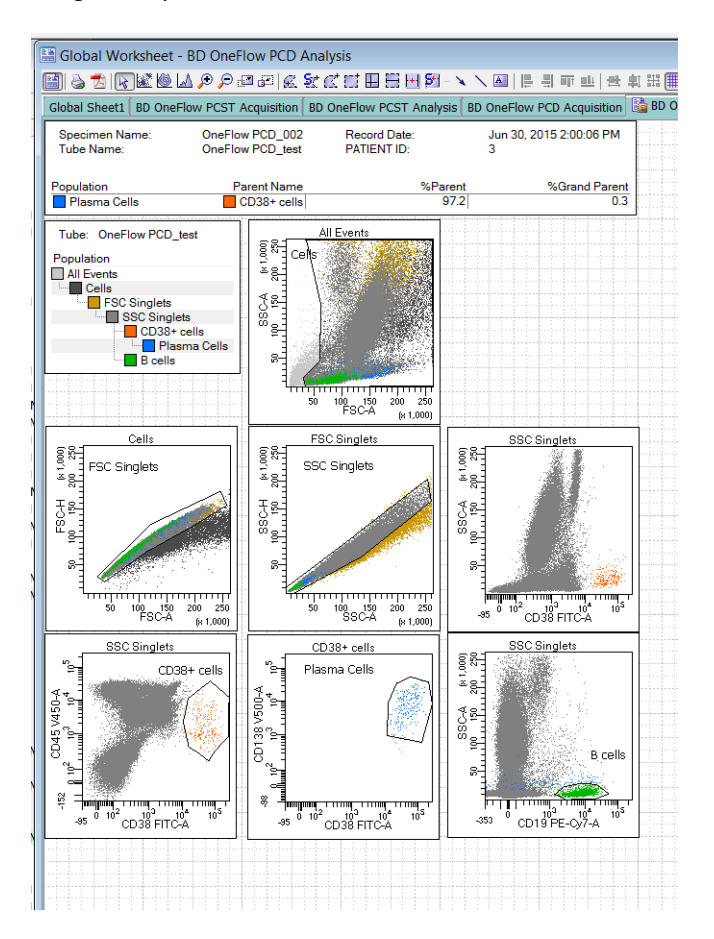

Note: These are examples of normal bone marrow. Patient samples may look different.

5. Inspect the dot plots on page 2 of the PCD analysis worksheet.

The dot plots on page 2 of the PCD analysis worksheet include markers that can help characterize the plasma cells as being normal or aberrant.

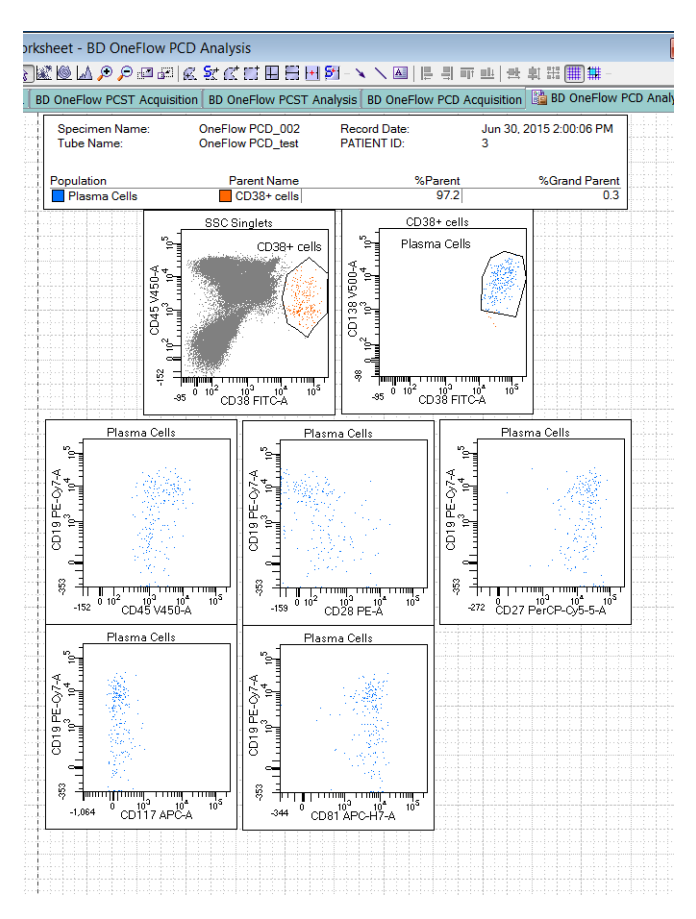

6. Examine the results in the statistics box on page 3 of the PCD analysis worksheet.

Confirm that all of the keywords are present in the statistics box. If any of the keywords are missing, see Troubleshooting.

| et bo onern     | ow PCD Analysis    |             | -                         |                       |            |                                       |
|-----------------|--------------------|-------------|---------------------------|-----------------------|------------|---------------------------------------|
| S 🖓 🏷 🏷 🖉       |                    |             |                           | [음 뤽 파 반 ] 란 !        | 創 田 🏢 🇰    |                                       |
| DneFlow PCST A  | cquisition BD OneF | low PCST An | alysis BD OneFlo          | ow PCD Acquisition    | BD OneFlo  | w PCD Ar                              |
| Experiment Nam  | e'                 |             | POST PCD                  |                       |            |                                       |
| Plate Name:     |                    |             | 1001100                   |                       |            |                                       |
| Specimen Name   |                    |             | OneFlow PCD_0             | 12                    |            |                                       |
| Tube Name:      |                    |             | OneFlow PCD_te            | et.                   |            |                                       |
| Page of Date:   |                    |             | Uneriow FCD_te            |                       |            |                                       |
| COT OFTID OTA   | THE                |             | SUCCESS                   | 0.00 FM               |            |                                       |
| COT DELOF STA   | 103:               |             | 3000E33                   |                       |            |                                       |
| COT BEADS LOT   | NEIC NAME.         |             | 42240                     | 1 211 210 (DD J-6     |            |                                       |
| CITOMETER CO    | INFIG NAME.        |             | 3-laser, o-color (4       | +-2H-2V) (DD delault) |            | · · · · · · · · · · ·                 |
| CTIOMETER CO    | INFIG CREATE DATE  | 2           | 2007-01-02112:0           | 0:00-08:00            |            |                                       |
| CST SETUP DAT   |                    |             | 2015-00-30109.37.23-07.00 |                       |            |                                       |
| CST BASELINE L  | ATE:               |             | 2015-06-29113:1           | 1:10-07:00            |            |                                       |
| CST PERFORMA    | NCE EXPIRED:       |             | 2015-07-01109:3           | 37:25-07:00           |            |                                       |
| CST REGULATOR   | RY STATUS:         |             | CE-IVD Performa           | nce Check             |            |                                       |
| CST BEADS EXP   | RED:               |             | False                     |                       |            |                                       |
| SINST:          |                    |             | BD Institute XY           |                       |            | · · · · · · · · · · · ·               |
| SOP:            |                    |             | Administrator             |                       |            |                                       |
| SAMPLE ID:      |                    |             | 3                         |                       |            | · · · · · · · · · · · · · · · · · · · |
| PATIENT ID:     |                    |             | 3                         |                       |            |                                       |
| CASE NUMBER:    |                    |             | 03                        |                       |            |                                       |
| GUID:           |                    |             | de8509ea-5eed-            | 4778-a727-0f1bf46ef   | 4fd        |                                       |
| PRODUCT ID:     |                    |             | 659913;000007;2           | 2015-07-31;123456     |            |                                       |
| TEMPLATE VERS   | SION ID:           |             | PCDv1.0                   |                       |            |                                       |
| DOCTOR:         |                    |             | DVM                       |                       |            |                                       |
| TEMPLATE BUIL   | D:                 |             | 06/22/15                  |                       |            |                                       |
| CREATOR:        |                    |             | <b>BD FACSDiva Sof</b>    | ftware Version 8.0.1  |            |                                       |
| SFIL:           |                    |             | OneFlow PCD_00            | 02_OneFlow PCD_te     | st_001.fcs |                                       |
| \$SYS:          |                    |             | Windows 7 6.1             |                       |            |                                       |
| SETTINGS:       |                    |             | 20150629144729            | 9                     |            |                                       |
| SPECIMEN TYPE   |                    |             | BM                        |                       |            | · · · · · · · · · · · · ·             |
|                 |                    |             |                           |                       |            |                                       |
| opulation       | Parent Name        | #Events     | %Parent                   | %Grand Parent         | %Total     |                                       |
| All Events      | #####              | 100,000     | ####                      | #####                 | 100.0      |                                       |
| Cells           | All Events         | 90,700      | 90.7                      | ####                  | 90.7       |                                       |
| FSC Singlets    | Cells              | 81,737      | 90.1                      | 81.7                  | 81.7       |                                       |
| SSC Singlets    | FSC Singlets       | 77,972      | 95.4                      | 86.0                  | 78.0       |                                       |
| CD38+ cells     | SSC Singlets       | 213         | 0.3                       | 0.3                   | 0.2        |                                       |
| Placma Colle    | CD38+ cells        | 166         | 77.9                      | 0.2                   | 0.2        |                                       |
| i idailid Cella | SSC Singlets       | 1,808       | 2.3                       | 2.2                   | 1.8        | 1111                                  |
| B cells         |                    |             |                           |                       |            |                                       |
| B cells         |                    |             |                           |                       |            |                                       |
| B cells         |                    |             |                           |                       |            |                                       |
| B cells         |                    |             |                           |                       |            |                                       |
| B cells         |                    |             |                           |                       |            |                                       |
| B cells         |                    |             |                           |                       |            |                                       |
| B cells         |                    |             |                           |                       |            |                                       |
| B cells         |                    |             |                           |                       |            |                                       |
| B cells         |                    |             |                           |                       |            |                                       |
| B cells         |                    |             |                           |                       |            |                                       |
| B cells         |                    |             |                           |                       |            |                                       |
| B cells         |                    |             |                           |                       |            |                                       |
| B cells         |                    |             |                           |                       |            |                                       |

7. Perform further analyses as needed.

**Note:** The plots shown in the figures of the PCD analysis worksheet are for normal populations of cells. If your analysis shows cell populations which fall outside of the provided gates, they might represent aberrant cell populations, and will require further analysis.

8. Save the PCD analysis worksheet as a PDF.

**Note:** The PCD analysis worksheet is a global worksheet. Any gates that are adjusted when analyzing a sample on a global worksheet will be changed in previously analyzed files. Previously saved PDFs will not change, but if you go back to a previously analyzed global worksheet, you will have to readjust the gates so they match what they were before.

- 9. Optional: click Print to print the PCD analysis worksheet.
- 10. Analyze the next sample.

# 5

# Troubleshooting

This chapter covers the following topics:

- Templates do not import correctly (page 38)
- Problems using BD OneFlow PCST or BD OneFlow PCD (page 39)

| Templates do not | You may observe that templates do not import correctly. For        |
|------------------|--------------------------------------------------------------------|
| import correctly | example, there might not be dot plots in the global worksheet, the |
|                  | plots from the wrong worksheet appear when you import a panel      |
|                  | template, or the imported panel template does not include tubes.   |
|                  |                                                                    |

#### If you suspect that the templates did not import correctly:

- 1. Close the current experiment.
- 2. Create a new experiment.
- 3. Re-import the panel template.

#### Problems using BD OneFlow PCST or BD OneFlow PCD

| Problem                                                | Possible cause                                                     | Solution                                                                                                    |
|--------------------------------------------------------|--------------------------------------------------------------------|----------------------------------------------------------------------------------------------------|
| The resolution<br>between debris<br>and cells is poor. | Specimen was poorly<br>lysed.                                      | Repeat staining; vortex<br>tubes until no cell<br>aggregates remain before<br>adding FIX & PERM<br>Reagent A.                                                                                    |
|                                                        | Specimen is of poor quality.                                       | Check cell viability.                                                                                                    |
|                                                        | Instrument settings<br>are inappropriate.                          | Follow proper instrument<br>setup procedures.<br>Optimize instrument<br>settings as required.                                                                                                    |
| The cytoplasmic<br>staining (Ιgκ and<br>Ιgλ) is dim.   | The cells were not<br>completely<br>permeabilized.                 | Repeat staining; carefully<br>measure the specimen<br>volumes in the cell<br>fixation and<br>permeabilization steps<br>such that the ratio of<br>fixed sample to FIX &<br>PERM Reagent B is 1:1. |
| Cells clump after<br>being fixed.                      | Cells were not<br>completely<br>resuspended before<br>fixing them. | Vortex tubes until no cell<br>aggregates remain before<br>adding FIX & PERM<br>Reagent A.                                                                                                    |
|                                                        | Cells were not<br>thoroughly washed<br>after fixing them.          | Incubate the tubes for 2<br>minutes in the dark in<br>wash buffer after they<br>have been fixed using<br>FIX & PERM Reagent A.                                                                   |

| Problem                              | Possible cause                                                                            | Solution                                                                                                |
|--------------------------------------|-------------------------------------------------------------------------------------------|----------------------------------------------------------------------------------------------------|
| Staining is dim or fading.           | Cell concentration<br>was too high at the<br>staining step.                               | Check the cell<br>concentration and adjust<br>as needed.                                                |
|                                      | Washed specimen<br>was not stained<br>within 30 minutes of<br>the last wash.              | Repeat staining with a freshly prepared specimen.                                                       |
|                                      | The BD OneFlow<br>tube was exposed to<br>light for too long.                              | Repeat staining with a new BD OneFlow tube.                                                             |
|                                      | Cells were not<br>acquired within<br>1 hour of staining.                                  | Repeat staining with a fresh specimen and acquire promptly.                                             |
| Few or no cells are recorded.        | Cell concentration<br>was too low.                                                        | Resuspend fresh<br>specimen at a higher<br>concentration. Repeat<br>staining and acquisition.           |
|                                      | Cytometer is malfunctioning.                                                              | Troubleshoot the<br>instrument. See the<br>cytometer instructions<br>for use for more<br>information.   |
| Some of the dot<br>plots are dimmed. | FSC-H and SSC-H<br>were not selected<br>when the application<br>settings were<br>created. | Check that FSC-H and<br>SSC-H are selected on the<br><b>Parameters</b> tab of the<br><b>Inspector</b> . |

| Problem                                                                                                    | Possible cause                                                                               | Solution                                                                                                    |
|----------------------------------------------------------------------------------------------------|----------------------------------------------------------------------------------------------|----------------------------------------------------------------------------------------------------|
| The barcode on<br>the tube label<br>cannot be<br>scanned.                                                                                    | The barcode on the<br>tube label has been<br>compromised.                                    | Scan the barcode on the<br>BD OneFlow pouch label<br>into the <b>Product ID</b><br>keyword field in the<br><b>Experiment Layout</b> .<br>Next, manually enter a<br>semicolon (;) followed by<br>the six-digit tube-specific<br>ID, found adjacent to the<br>barcode on the tube<br>label, after the last digit<br>of the barcode. |
| Some of the<br>keywords are<br>missing from the<br>statistics box in<br>the analysis<br>worksheet.                                           | BD FACSDiva<br>software did not<br>import all of the<br>keywords into the<br>panel template. | <ol> <li>Navigate to the<br/>analysis worksheet.</li> <li>Right-click the<br/>statistics box and<br/>select Edit Stats View.</li> <li>In the Header tab,<br/>select the All<br/>checkbox.</li> <li>Click OK.</li> </ol>                                                                                                    |
| The statement,<br>For in vitro<br>diagnostic use,<br>does not appear in<br>the footer of the<br>analysis<br>worksheet when it<br>is printed. | The paper margins<br>in the printer<br>settings were<br>changed.                             | <ol> <li>From the<br/>BD FACSDiva<br/>software menu bar,<br/>select File &gt; Page<br/>Setup.</li> <li>Ensure that all of the<br/>margins are set to<br/>2.54 cm or 1 inch,<br/>depending on your<br/>default standards.</li> <li>Click OK.</li> </ol>                                                                            |

This page intentionally left blank